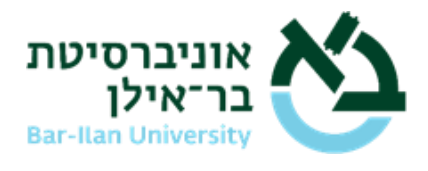

## תשלום באמצעות הפיקדון הצבאי

קישור להנחיות <u>באתר משרד הביטחון</u>

## הפרטים הנדרשים מאוניברסיטת בר-אילן לצורך התשלום באתר משרד הביטחון

- 1. סמל המוסד של אוניברסיטת בר אילן הוא 1595025.
- 2. מס' שובר ידני <u>במידע האישי אינ-בר</u> > מצב חשבון > רשימת תשלומים/שוברים > מס' השובר הראשון ברשימת השוברים (ראו בצילום ההמחשה)
- 3. סריקת שובר הכוללת סכום (מתקבלת כקובץ PDF)– לחץ על "הדפס שובר שכר לימוד"

\* לקבלת פרטי שובר על סכום אחר מסכום השובר המופיע באינ-בר, ניתן לפנות במייל למחלקת שכר לימוד <u>Slimud.Office@biu.ac.il</u>

| OrbitLive                         |                   |                |                    | ברית   English   | התנתק/י פרופיל  ע                      |
|-----------------------------------|-------------------|----------------|--------------------|------------------|----------------------------------------|
| 3                                 |                   |                | דנט                | מידע אישי לסטו   | אינ-בר אונ' בר אילן ו                  |
|                                   |                   |                | ו\שוברים           | רשימת תשלומינ    | 🗸 תשפ"א - 2021                         |
|                                   |                   |                |                    | é.               | ראשי                                   |
|                                   |                   |                |                    | תשלומים          | מועמד                                  |
|                                   |                   | זכתא           | סכום אסנ           | ת.ביצוע          | מערכת שעות - סטודנט                    |
|                                   |                   | 1390           | 733 10,198.00 (    | 02/09/2020 秀     | בחינות/ציונים                          |
|                                   |                   |                | •                  |                  | משובים                                 |
|                                   |                   |                |                    | 9111.1           | מצב חשבון 1                            |
| ה תאריך תשלום תאריך אחרון לתשלום' | קוד מוטב סמל פעול | מספר שובר שולם | נה סכום            | תאריך הפקה ש     | תשלום חוב                              |
| 01/09/2020 מיידי                  | 06 03952          | 3 1390733-2    | שפ"א 10,198.00     | 27/08/2020 ת     | בסיס לחישוב שכ'ל                       |
| מיידי                             | 06 03952          | 1390732-4      | שפ"א 10,198.00     | л 27/08/2020     | מצב חשבון מתומצת                       |
| מיידי                             | 06 03952          | 1435925-1      | 3,441.00 שפ"א      | л                | רשימת<br>תשלומים\שוברים <mark>2</mark> |
|                                   |                   |                | מוד <mark>4</mark> | הדפס שובר שכר לי | יעוץ וירטואלי                          |
|                                   |                   |                | 1                  |                  | אישורים/טפסים ללא תשלום                |
|                                   |                   | לסריקת השוב    | 5                  |                  |                                        |

לתשומת לבכם- אין לשלם שובר שסכומו עולה על היתרה הכוללת לתשלום ב'מצב חשבון מתומצת' באינ-בר.

## איך תממשו?

**1.** היכנסו לאזור האישי באתר משרד הביטחון ובדקו את יתרת הפיקדון שברשותכם

שימו לב כי הסכום לתשלום המופיע על השובר אינו עולה על סך הפיקדון שברשותכם ניתן לרשום סכום נמוך מהסכום שמופיע על השובר

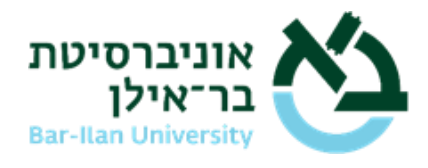

- 2. השובר שקיבלתם מאוניברסיטת בר-אילן כולל סמל מוסד
- **3**. באזור האישי באתר משרד הבטחון לחצו > מימוש הפיקדון האישי ל-6 מטרות > מימוש פיקדון **למטרת לימודים > שובר ידני** (שובר מודפס)

משיכה מפקדון

## משיכה מפקדון

| תו ת פיקדון: 00.00                                     | 1553 ש"ח, נכון לתאו                              | ריך:20/07/2020.                     |                                           |                                     |
|--------------------------------------------------------|--------------------------------------------------|-------------------------------------|-------------------------------------------|-------------------------------------|
| מימוש פיקדון<br>למטרת<br>לימודים                       | מימוש פיקדון<br>למטרת לימודי<br>נהינה            | מימוש פיקדון<br>למטרת הקמת<br>עסק   | מימוש פיקדון<br>למטרת נישואין             | מימוש פיקדון<br>למטרת רכישת<br>דירה |
| שימו לב! נא להקפיד ו                                   | על העלאת מסמכים תז                               | קינים ונכונים – שליחת               | סמכים שגוייה תאלץ א                       | ם להגיש את כל הבקשה מ               |
| הבהרה חשובה לנוע                                       | שא לימודים:<br>לנום לימודים למויגר ה             | מענוברסונוצות ותכלל                 |                                           | ז ובתו מסב לבנבווות. בתו            |
| המכובת לותודות בכל                                     | 1 10111/101000/100/                              | אוניבו טיטאוור ונוכרו               | נ, נוכינות קדם אקדנ<br>ומוש סודדע לבכעובו | ת ובתי ספר דבגו ויות, בתי           |
| מטרת לימודים נכל<br>מסורומנובו, בתו מנ                 | רם לנאסות ומומדות לו                             | הרוערת מורוח לאוסו                  |                                           | מקעוועוום ווע לעווו רדס ר           |
| מטרת לימודים נכל:<br>פסיכומטרי, בתי ספ                 | פר לשפות ומוסדות לו                              | הכשרת מורים. לאופן                  | ימוש פיקרון דווכשרו                       | מקצועיות יש לעיין בדף ה             |
| מטרת לימודים נכל<br>לפסיכומטרי, בתי ספ<br>ברצוני לממש  | פר לשפות ומוסדות לו<br>פיקדון עבור לימו          | הכשרת מורים. לאופן<br>ודים באמצעות: | ינווש פיקרון דהכשרו                       | מקצועיות יש לעיין בדף ה             |
| מטרת לימודים נכל<br>פסיכומטרי, בתי ספ<br>ברצוני לממש   | פר לשפות ומוסדות לימו<br><u>פיקדון עבור לימו</u> | הכשרת מורים. לאופן<br>ודים באמצעות: | ינווש פיקרון דווכשרו                      | מקצועיות יש לעיין בדף ה             |
| מטרת לימודים נכל:<br>פסיכומטרי, בתי ספּ<br>ברצוני לממש | פר לשפות ומוסדות לי<br>פיקדון עבור לימו          | הכשרת מורים. לאופן<br>ודים באמצעות: | ימוש פיקרון דווכשרו                       | מקצועיות יש לעי                     |

**4**. מלאו את כל השדות הנדרשים: קוד/סמל מוסד, סכום, מס' שובר

|                                                                                                    |                                                                                                    |                                                                                                    | האגף והקרן<br>לחיילים משוחררים<br>משרד הביטחון |
|----------------------------------------------------------------------------------------------------|----------------------------------------------------------------------------------------------------|----------------------------------------------------------------------------------------------------|------------------------------------------------|
| זמתרום שנישה מעליג נגתרם להנוש נגם הל הרבישה מתזשו                                                                                                    | ונוס שלוסס ו                                                                                                   | עומו לבן נוג להכהוד וול העליגת מתמכות מדונים ונה                                                                                                    |                                                |
| וטנוכים שנוייה תארץ אונכם דהגיש את כד הבקשה מחדש:                                                                                                    | ונים – שריחות ו                                                                                                | שינו ו א ז אופין עד אעזאור נוטגוכים וגן פיים וגל<br>מימוש פיקדון למכורת לימודים                                                                                                    |                                                |
| שם מוסד הלימודים                                                                                                    |                                                                                                    | קוד/סמל מוסד                                                                                                    |                                                |
|                                                                                                    | C                                                                                                    |                                                                                                    |                                                |
| אימות סכום מבוקש לתשלום                                                                                                    | 0"11                                                                                                    | סכום מבוקש לתשלום                                                                                                    |                                                |
|                                                                                                    | ПЪ                                                                                                    | סכום במילים                                                                                                    |                                                |
|                                                                                                    |                                                                                                    | מספר סידורי של השובר                                                                                                    |                                                |
|                                                                                                    |                                                                                                    | העלאת שובר לתשלום 🏚                                                                                                    |                                                |
|                                                                                                    |                                                                                                    | : הריני מצהיר כי                                                                                                    |                                                |
| יינתי בבקשתי והיא אחת מהמטרות הנקובות בחוק קליטת חיילים משוחרים,<br>למטרה אותה ציינתי בבקשתי זו ולאו שולמו עקב מעשי תרמית ולאו זיוף כלשהו, אוי<br>למיקדון שמומש, בצירוף הפרשי הצמדה וריבית כחוק.<br>עמי.<br>בל ממשרד הביטחון פרטים הנוגעים לבקשה לרבות מועד גיוס, מועד שחרור וסכונ | רק למטרה אותה צ<br>הפיקדון.<br>לא שימשו בפועל '<br>ם את מלוא סכום ר<br>ידי מישהו אחר מט<br>ורד הביטחון, וכן יק | <ol> <li>כספי הפיקדון אותם הגני מבקש/ת לממש, ישמשו אותי אך ו<br/>התשנ"ד-1994 (להלן "החוק") המאפשרת את מימוש כספי<br/>הרגי היתברר כי כספי הפיקדון שולמו עבורי, כולם או מקצחם,<br/>הגני מחחיב/ת בזאת להשיב לקרן לקלייטר חיים שמוחרת<br/>3. הגני מצחי שהגשת הבקשה געשהה על ידי בלבד ולא על<br/>4. הגני מסכים/ה כי הבגנק יעביר את פרסי הבקשה דלעיל למש</li> </ol> |                                                |
| מך ולאו נתון בהקשר לבקשה זו, וואת בין במישרין ובין בעקיפין.<br>א כי הפרטים שמסרתי אינם אמיתיים ומלאים יינקטו נגדי צערים על פי הדין.<br>זהיה לי כל סענה או תלוגה כלפי הקרן לקליטת חיילים משוחררים בנוגע להעברת                                                                      | ולקבל לידיו כל מס<br>ידוע לי כי באם ימצ<br>ונות וביצועה, לא ו                                                  | הפיקדון העומד ללשותי.<br>5. ידוע לי, והנני מסכימאר, כי משרד הביטחון יוכל לעיין, לבדוק<br>6. כל הפרטים אשר מסרתי בבקשה זו הינם אתיתיים ומזאים, ו<br>7. ידוע ליי שלאחר הנאת בקשתי למימוש הפיקדון למטרות הש<br>הכספים למוסד הלימודים או לחשבון הבנק שלי.                                                                                                    | /                                              |
| יקודם. אנא וודא כי כל הפרטים שהזנת נכונים (בדגש על סמל מוסד                                                                                                    | נ לחזור למסר ר                                                                                                 | לאישור נא סמן √<br>שים לב! לאחר לחיצה על כפתור "אישור" איו אפשרור                                                                                                    |                                                |
|                                                                                                    |                                                                                                    | שם מוסד וסכום הבקשה לתשלום)                                                                                                    |                                                |

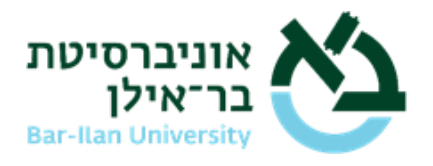

- **5.** צרפו את השובר לתשלום בעת הגשת הבקשה לחצו על "העלאת שובר לתשלום"
  - 6. השלמתם את חלקכם בהגשת הבקשה 🚱
- **7.** אם השובר שצרפתם תקין תקבלו אישור במסרון והודעה באזור האישי באתר משרד הביטחון עד 5 ימי עבודה.